## 1. PRIHLÁSENIE NA www.sutn.sk

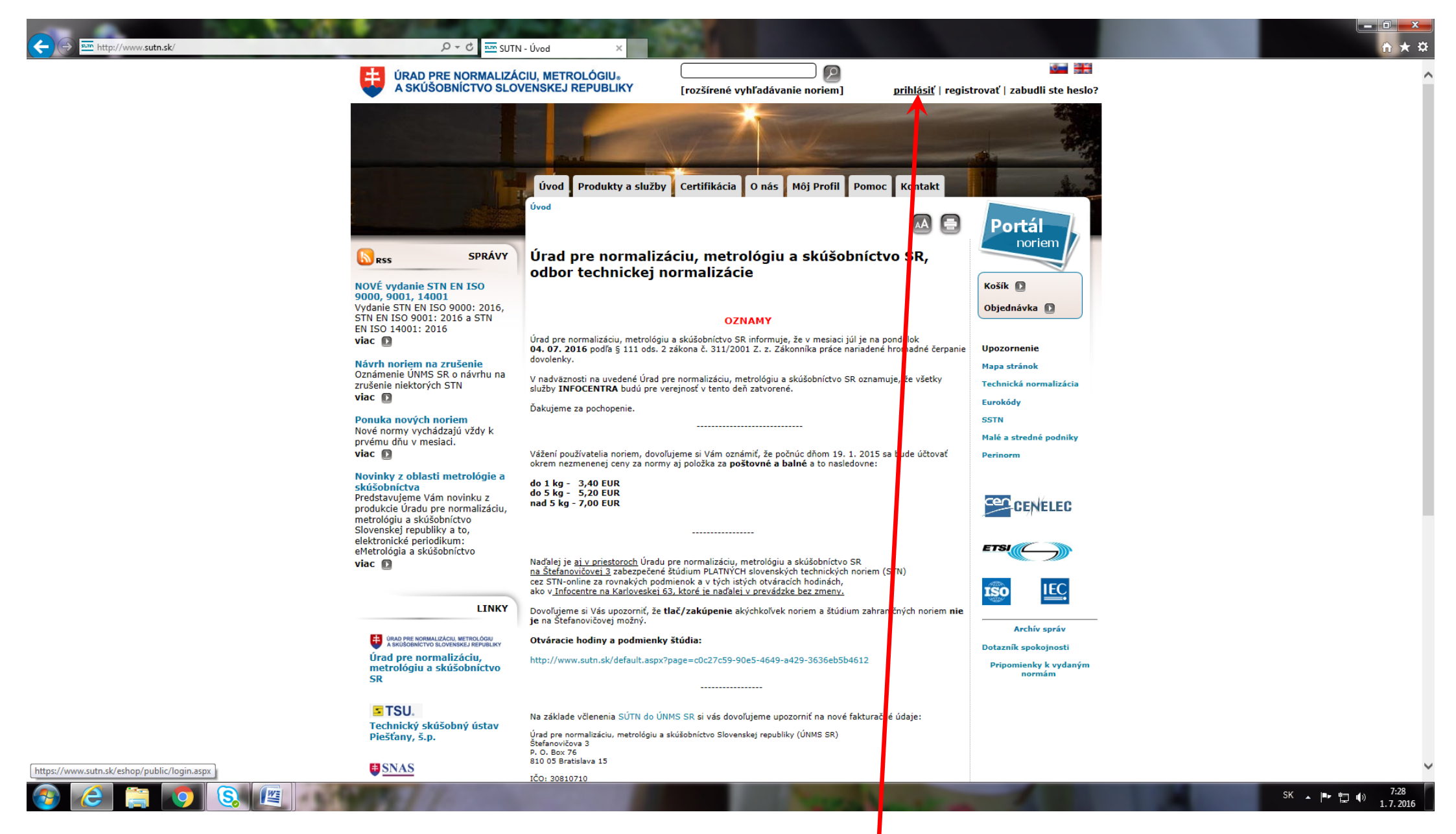

## 1. KLIKNUTIE NA LINKU "zabudli ste heslo"

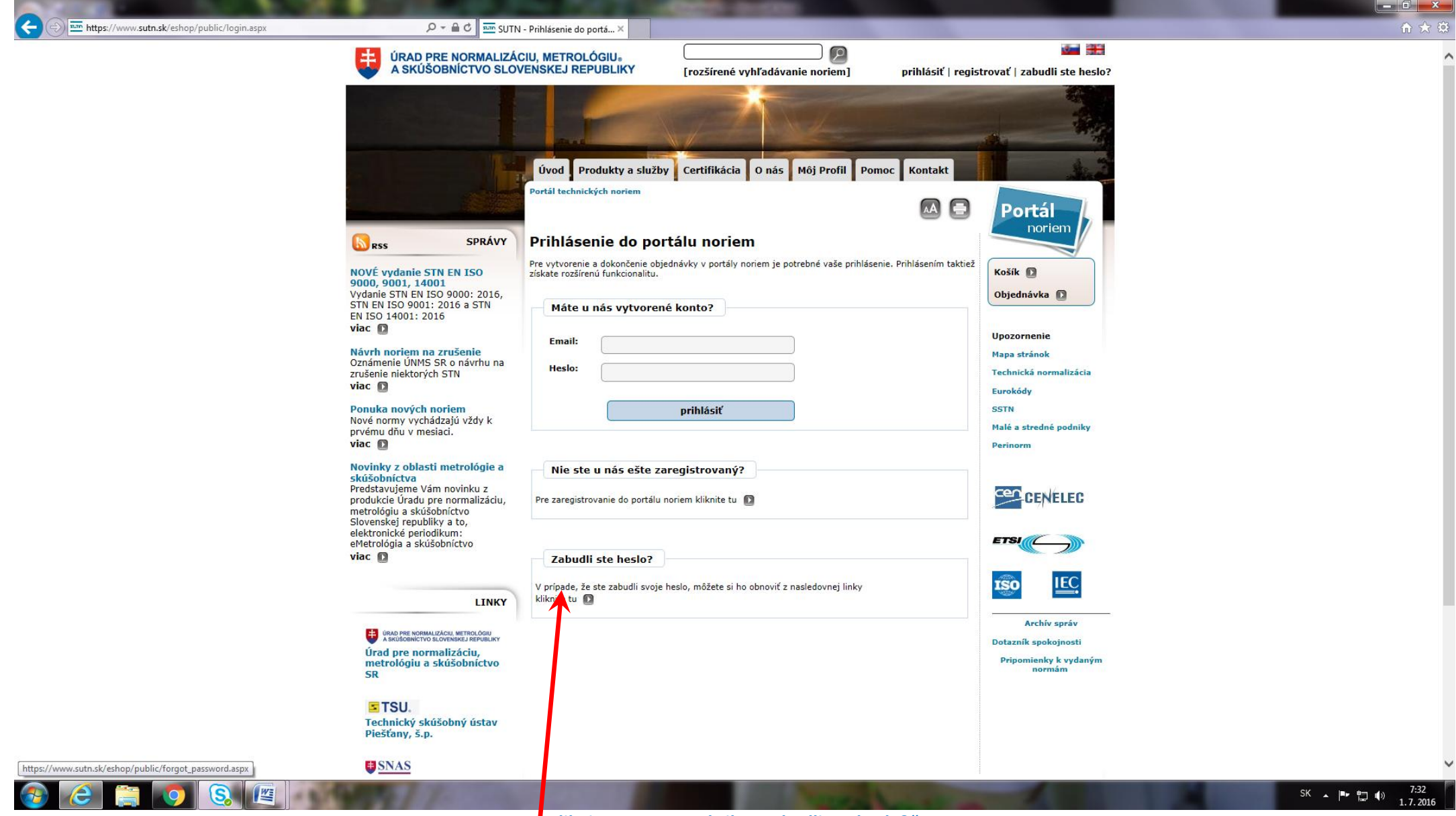

Kliknite na text v rubrike "Zabudli ste heslo?"

## 2. Vpíšte do obdĺžnikového poľa svoju komorovú e-mailovú adresu v tvare XXXX@clen.sksi.sk (XXXX=štvorčíslie Vašej pečiatky, č. osvedčenia SKSI)

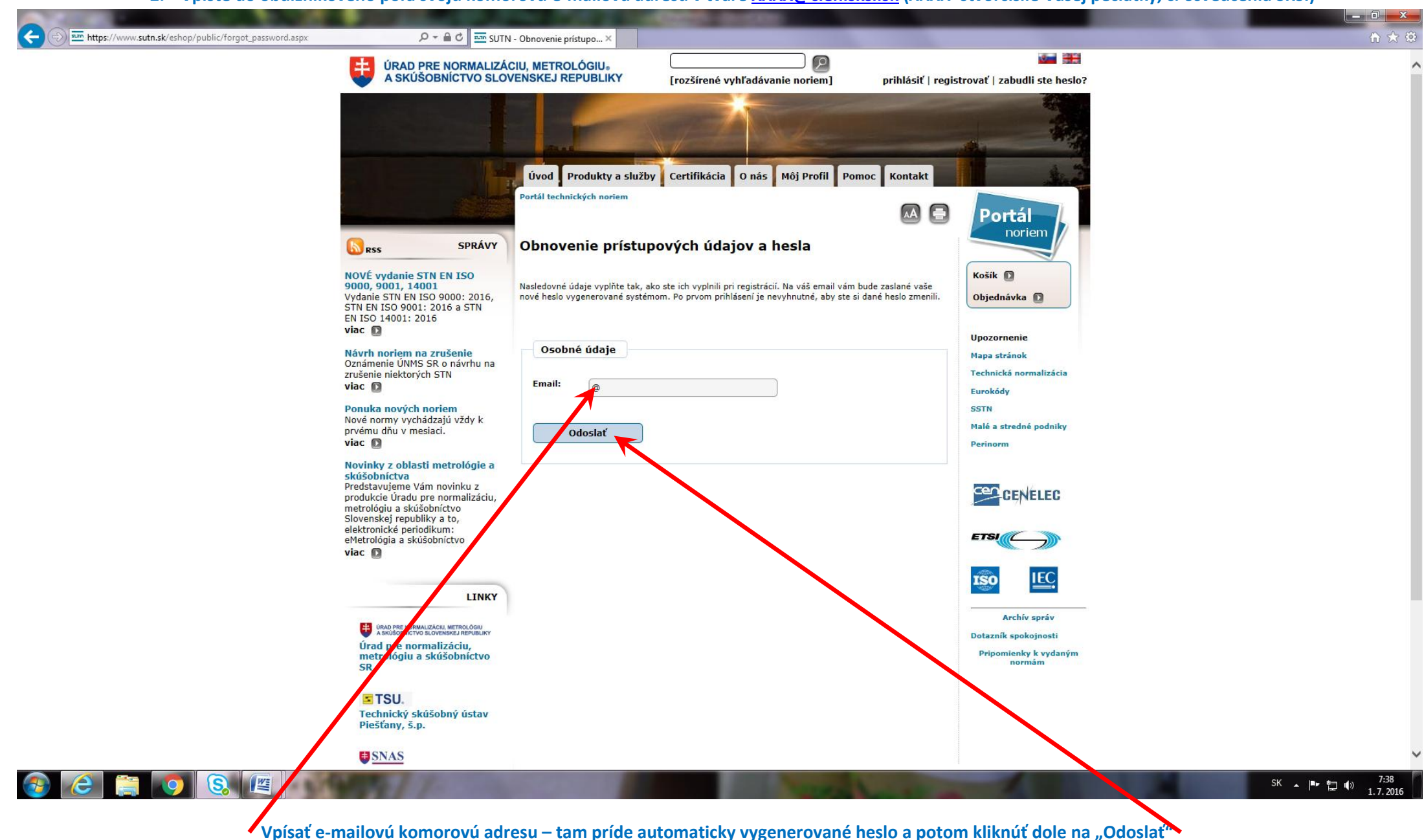